## Instructions for Finding Your Unique ID

For help obtaining your Unique ID, the following options are available:

- Contact your campus registrar
- Contact your district/charter PEIMS coordinator
- Contact your ESC and ask to speak to the TSDS Unique ID Champion
- Log into your Texas Education Agency Login (TEAL) user account

To find your Unique ID using your TEAL account:

1. Log in to TEAL at <u>https://pryor.tea.state.tx.us/</u> with your TEAL user name and password.

| Texas Education Agency                                            |                                                                      |                                    |                                                        |  |
|-------------------------------------------------------------------|----------------------------------------------------------------------|------------------------------------|--------------------------------------------------------|--|
| TEA Login (1                                                      | TEAL)                                                                |                                    |                                                        |  |
| NOTICE: TEA Web A<br>2:00pm due to routin<br>period. You could lo | Applications will not be av<br>te maintenance. Please do<br>se data. | ailable each Su<br>o not access yo | unday morning from 5:00<br>our applications during thi |  |
| Don't have an ac                                                  | count? Request New                                                   | v User Acco                        | unt                                                    |  |
| Username:                                                         | edward.texan                                                         |                                    |                                                        |  |
| Password:                                                         | •••••                                                                | *                                  | Show Password                                          |  |
|                                                                   |                                                                      |                                    |                                                        |  |
|                                                                   |                                                                      |                                    |                                                        |  |
|                                                                   | Login                                                                |                                    |                                                        |  |

2. Click Edit My User Information in the Self-Service menu on the left.

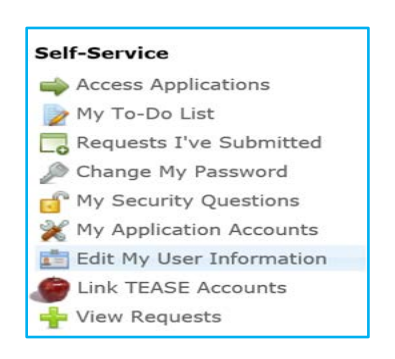

3. Look for the Uniq-ID label and ten-digit number under your name information.

| Applications | Edit My Profile | ×             |
|--------------|-----------------|---------------|
|              | * First Name:   | Edward        |
|              | Middle Name:    |               |
|              | * Last Name:    | Texan         |
|              | Suffix:         | Generational, |
|              |                 |               |
|              | Uniq-ID:        | 5554443332    |
|              |                 |               |

4. If there is no Uniq-ID, click on the **Click Here** link.

| Edit My Profile | ×                                                                                       |                                                                                                    |
|-----------------|-----------------------------------------------------------------------------------------|----------------------------------------------------------------------------------------------------|
| * First Name:   | Edward                                                                                  |                                                                                                    |
| Middle Name:    |                                                                                         |                                                                                                    |
| * Last Name:    | Texan                                                                                   |                                                                                                    |
| Suffix:         | Gener                                                                                   | ational, Academic, Professional (Jr, PhD, CPA)                                                                  |
| Uniq-ID:        | There is no Uniq                                                                        | -ID currently associated with this user <u>Click here</u> to find it.                                           |
|                 | Edit My Profile<br>* First Name:<br>Middle Name:<br>* Last Name:<br>Suffix:<br>Uniq-ID: | Edit My Profile ×  * First Name: Edward Middle Name: * Last Name: Texan Suffix: Gener Uniq-ID: There is no Uniq |

5. Then fill in the SSN and other information required to match your profile to your Uniq-ID.

| Get Unique ID                                 |      |               |
|-----------------------------------------------|------|---------------|
| * Social Security Number:<br>* Year of Birth: | 1970 | (xxxxxxxxxx)  |
| Uniq-ID (if known):                           |      |               |
|                                               |      | Submit Cancel |

The system will match you with your Unique ID and display it on your TEAL profile.

Please note that your district, charter school, or employing organization also has your Unique ID. If you receive an error message like the one below, you will need to contact your organization for the number:

| There was no Uniq-ID found with the given information. Please contact your<br>District for support. |               |               |  |  |  |
|----------------------------------------------------------------------------------------------------|---------------|---------------|--|--|--|
| * Social Security Number:<br>* Year of Birth:<br>* Gender:<br>Uniq-ID (if known):                   | 1970 V<br>M V | (1000000000)  |  |  |  |
|                                                                                                    |               | Submit Cancel |  |  |  |

If you need assistance with any of the steps to set up a TEAL user account to locate the Unique ID, please contact the TEA Help Desk at <u>https://txeduagency.zendesk.com</u>.